# Περιοχή εργασίας

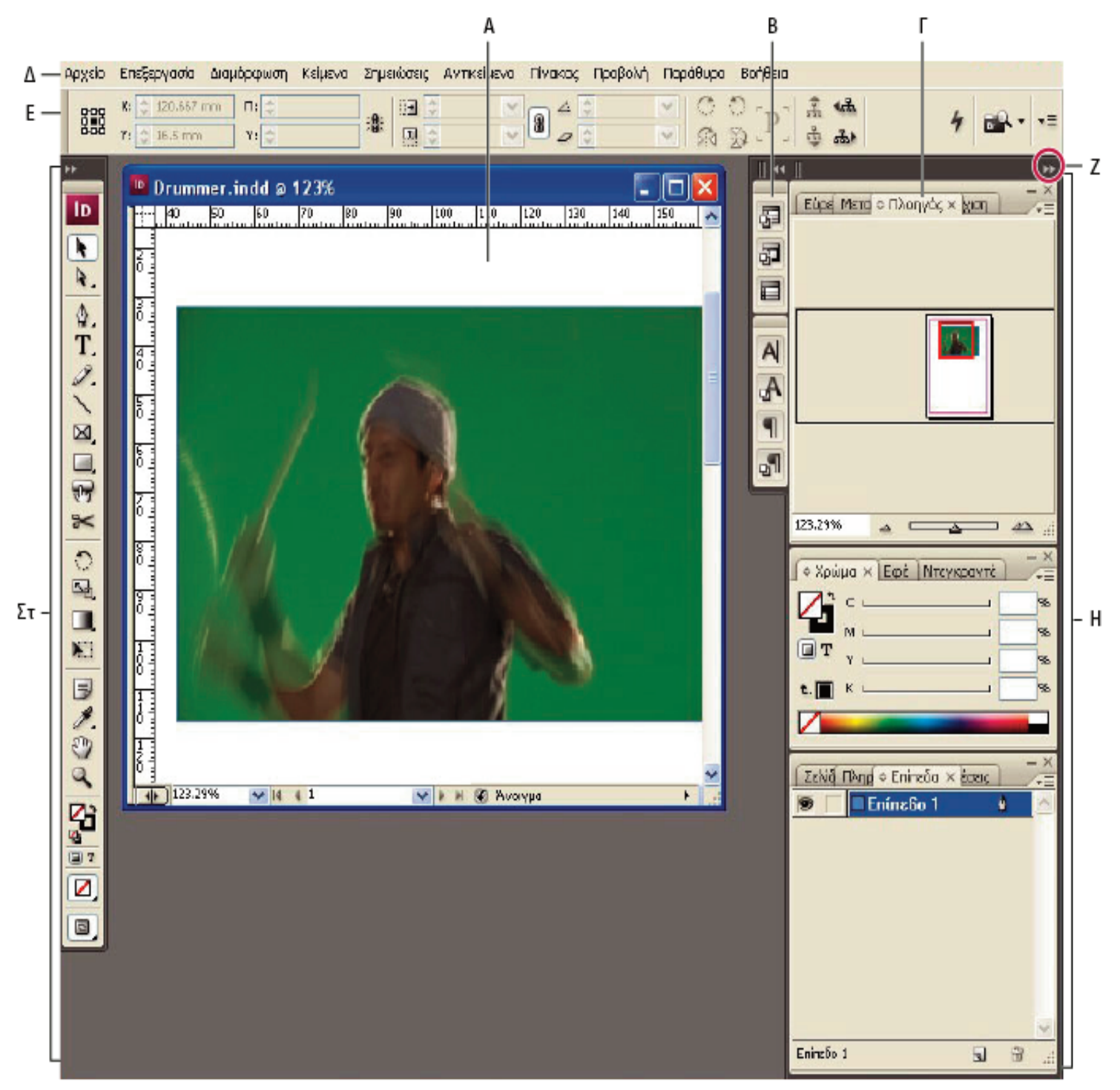

- Α. Παράθυρο εγγράφου
- Β. Συγκέντρωση πινάκων συμπτυγμένων σε εικονίδια
- Γ. Γραμμή τίτλου πίνακα
- Δ. Γραμμή μενού
- Ε. Γραμμή επιλογών
- Στ. Παλέτα εργαλείων
- Ζ. Κουμπί σύμπτυξης σε εικονίδια
- Η. Τρεις ομάδες παλετών (πινάκων) σε κάθετη συγκέντρωση

# Πίνακας Εργαλείων

Ο πίνακας εργαλείων εμφανίζεται στην αριστερή πλευρά της οθόνης.

Με τα εργαλεία μπορείτε να δημιουργήσετε, να επιλέξετε και να χειριστείτε αντικείμενα. Ορισμένα εργαλεία στην εργαλειοθήκη προορίζονται για την επιλογή, επεξεργασία και δημιουργία στοιχείων σελίδας. Άλλα εργαλεία προορίζονται για την επιλογή κειμένου, σχημάτων, γραμμών και ντεγκραντέ.

Ένα μικρό τρίγωνο στην κάτω δεξιά γωνία του εικονιδίου εργαλείο υποδεικνύει την παρουσία κρυμμένων εργαλείων. Κρατώντας πατημένο το κουμπί του ποντικιού στο ορατό εργαλείο εμφανίζονται τα κρυμμένα εργαλεία.

Για να δείτε το όνομα ενός εργαλείου, τοποθετήστε το δείκτη επάνω του.

### Επισκόπηση εργαλειοθήκης

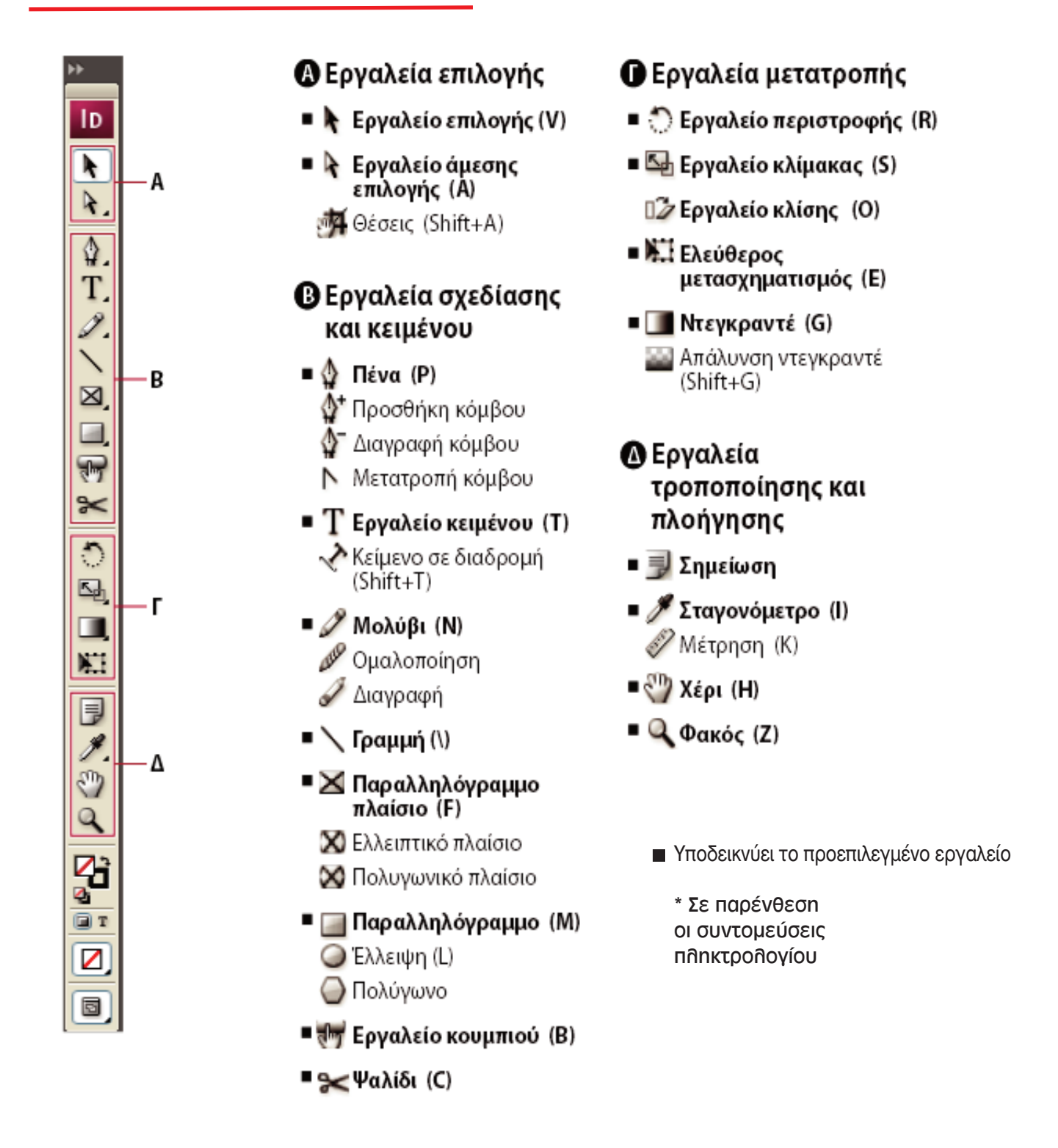

#### Εργαλεία επιλογής

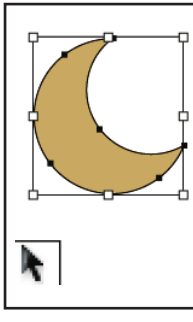

Το εργαλείο επιλογής σάς επιτρέπει να επιλέγετε ολόκληρα αντικείusva.

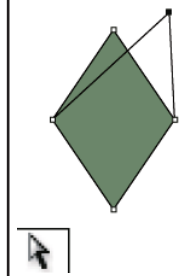

Το εργαλείο απευθείας επιλογής σας επιτρέπει να επιθέγετε σημεία σε μια διαδρομή ή περιεχόμενα εντός ενός πλαισίου.

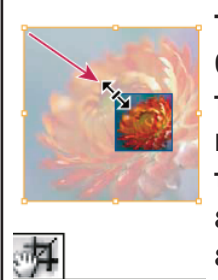

Το εργαλείο θέσης σάς επιτρέπει την κοπή και τη μετακίνηση των εικόνων εντός ενός πλαισίου.

#### Εργαλεία σχεδιασμού και κειμένου

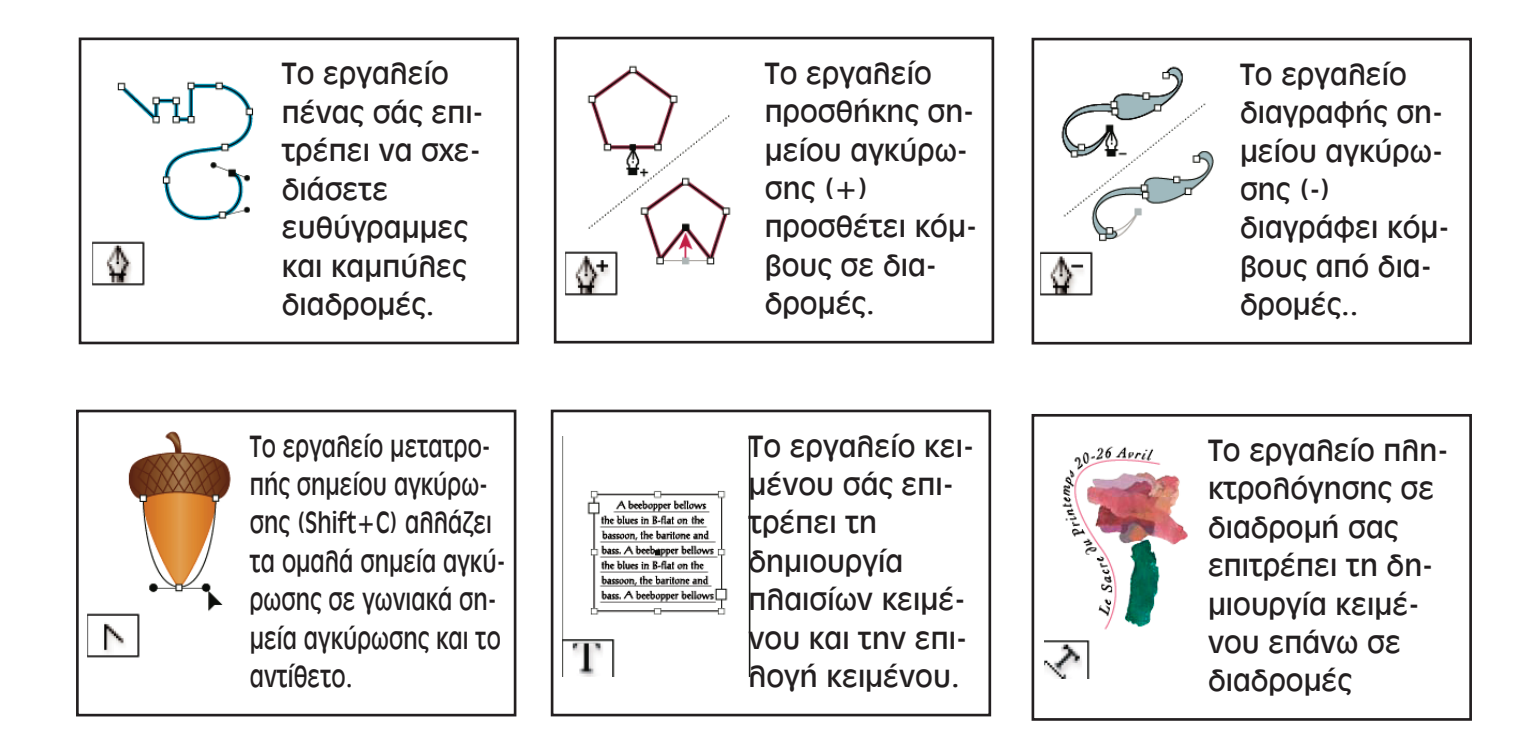

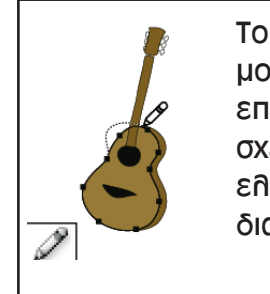

Το εργαλείο μοηυβιού σάς επιτρέπει τη σχεδίαση μιας ελεύθερης διαδρομής.

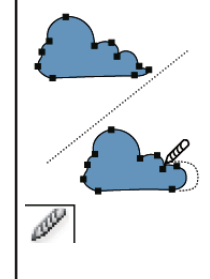

Το εργαλείο ομαλοποίησης σάς επιτρέπει να αφαιρέσετε τις επιπλέον γωνίες από μια διαδρομή.

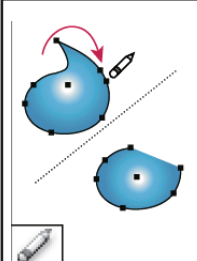

Το εργαλείο γόμας σάς επιτρέπει να διαγράψετε σημεία από μια διαδρομή.

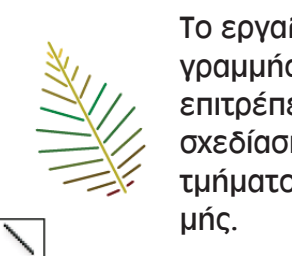

Το εργαλείο γραμμής σάς επιτρέπει τη σχεδίαση ενός τμήματος γραμ-

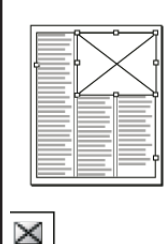

Το εργαλείο παραλληλόγραμμου πλαισίου σας επιτρέπει τη δημιουργία τετράγωνων πλαισίων κράτησης θέσης.

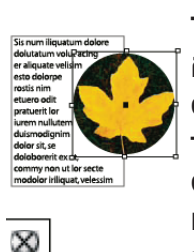

Το εργαλείο ελλειπτικού πλαισίου σάς επιτρέπει τη δημιουργία κυκλικών ή οβάλ πλαισίων κράτησης θέσης.

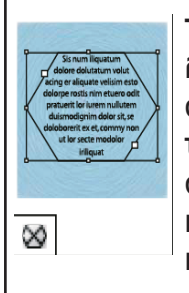

Το εργαλείο πολυγωνικού πλαισίου σάς επιτρέπει τη δημιουργία πολυγωνικών πλαισίων κράτησης θέσης.

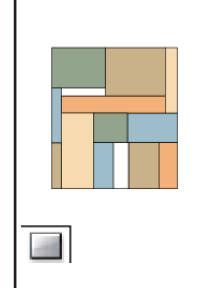

Το εργαλείο παραλληλόγραμμου σάς επιτρέπει τη δημιουργία τετράγωνων ή ορθογώνιων.

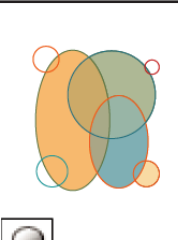

Το εργαλείο έλλειψης σχεδιάζει κύκλους και οβάλ.

### Εργαλεία μετασχηματισμού

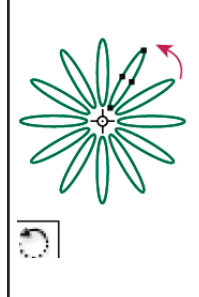

Το εργαλείο περιστροφής σάς επιτρέπει να περιστρέφετε τα αντικείμενα γύρω από ένα σταθερό σημείο.

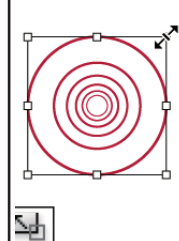

Το εργαλείο κλίμακας σάς επιτρέπει να αλλάξετε το μέγεθος των αντικειμένων γύρω από ένα σταθερό σημείο.

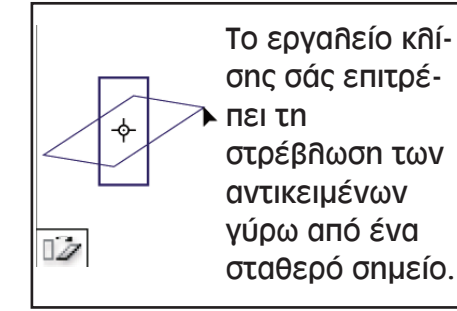

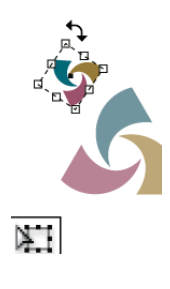

Το εργαλείο ελεύθερου μετασχηματισμού σάς επιτρέπει να περιστρέψετε, να κλιμακώσετε ή να στρεβλώσετε ένα αντικείμενο.

#### Εργαλεία τροποποίησης και πλοήγησης

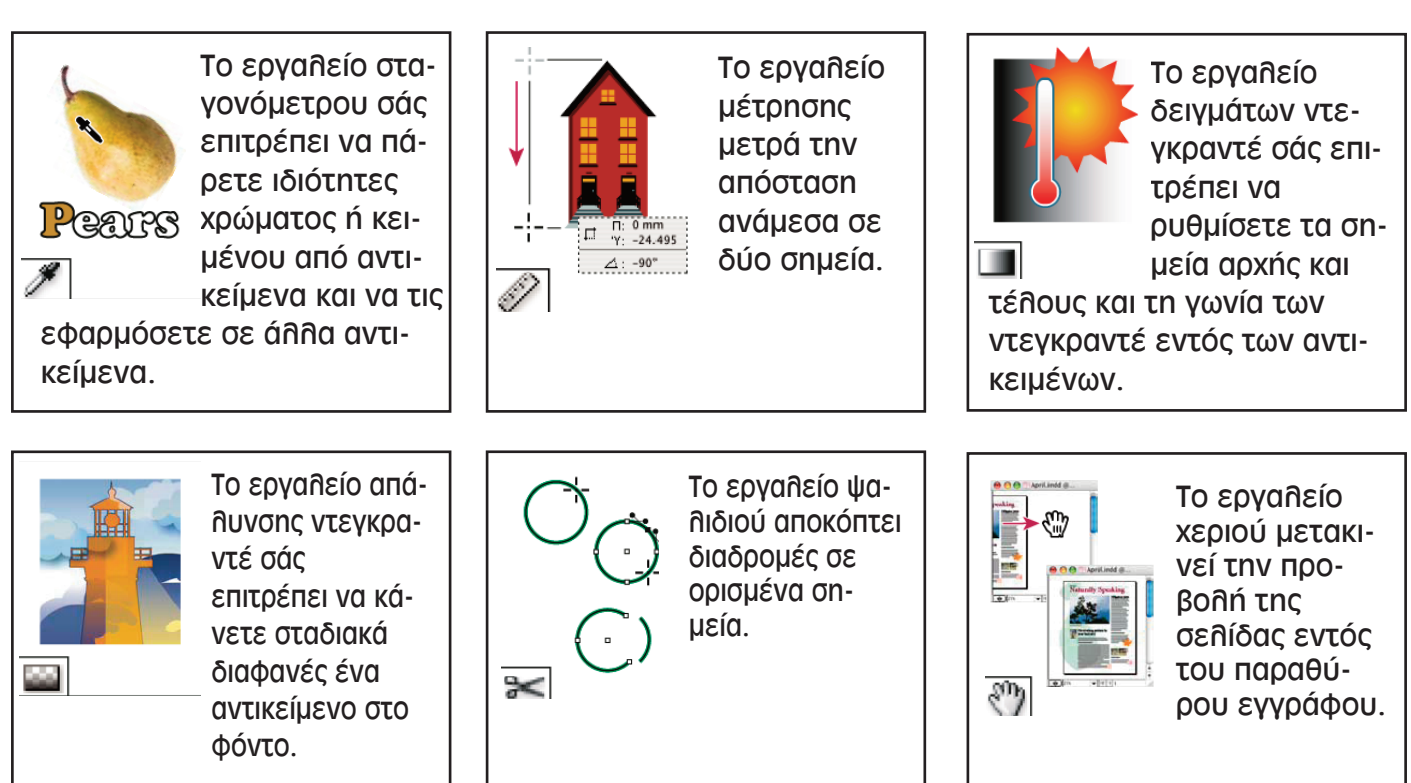

Τμ. Γραφιστικής (Γραφιστική με Η/Υ - In Design)

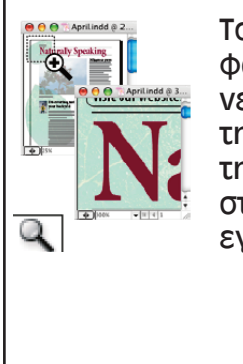

Το εργαλείο φακού αυξάνει και μειώνει τη μεγέθυνση της προβολής στο παράθυρο εγγράφου.

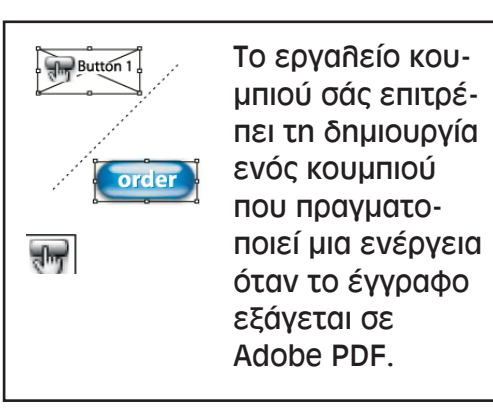